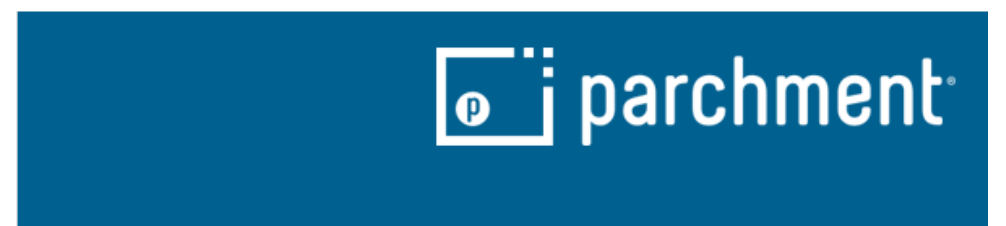

Orange Coast College has moved our Transcript ordering to Parchment! Here is a step-bystep guide to our new ordering storefront.

The first thing you are going to do is create a Parchment account. This will allow you to save your personal and student information as well as check your order status and make any updates you need to.

| Learner Account                                                                                                    |
|----------------------------------------------------------------------------------------------------|
| Contaction Control Control Control Mesa, CA, 92628-5005, US                                                                                                    |
| Ordering your own credentials<br>or academic records                                                                                                    |
| A MESSAGE FROM ORANGE COAST COLLEGE<br>Welcome to Parchment.<br>For the safety and well-being of our community, Orange Coast College is temporarily Closed<br>until further notice. We are currently unable to produce transcripts for pick up. If you are<br>able to utilize an electronic PDF version of your transcript, you can order the PDF version<br>and send it to yourself or sent it directly to the receiving College/University. We apologize<br>for any inconvenience this may cause and thank you for your patience and understanding<br>during this difficult time.<br>Orange Coast College transcripts WILL NOT include coursework from GWC or CCC.<br>Transcripts must be ordered separately from each college.<br>Transcript Deadlines: Verify with the receiving institution to find out if they accept a post<br>mark date or if the transcript must be in their office by the deadline.<br>I M P O R T A N T If the student attended Orange Coast College prior to 1989 and<br>you have the Student's OCC LD. Number, enter the ID in the the space provided. Providing<br>Show More * |
| START HERE - ENTER YOUR EMAIL ADDRESS                                                                                                    |
| Continue                                                                                                    |
| <ul> <li>All items marked with a red asterisk are required</li> </ul>                                                                                                    |
| By signing up you agree to the Parchment terms of use and privacy policy.                                                                                                    |

Enter your email on the first screen. If you have an account already, the next page will ask for your password.

## If you don't, you will be directed to create an account:

| Ordering your own cred<br>or academic recor                                                    | OR<br>entials Orde<br>Is : | ering on behalf of someone else |
|------------------------------------------------------------------------------------------------|----------------------------|---------------------------------|
| ENTER YOUR PERSO                                                                               | NAL INFORMATION            |                                 |
| 9 First Name                                                                                   | Middle Name *              | Last Name                       |
| * Month Of Birth                                                                               | 👻 \star Day Of Birth 👻 ★   | Year Of Birth                   |
| ★ Highest Level Of E                                                                           | ducation                   |                                 |
| ENTER YOUR CONTA                                                                               | CT INFORMATION             |                                 |
| ENTER YOUR CONTA<br>Cell Phone United States of Ame                                            | CT INFORMATION             |                                 |
| ENTER YOUR CONTA<br>Cell Phone<br>United States of Ame<br>Address 1                            | CT INFORMATION             |                                 |
| ENTER YOUR CONTA<br>Cell Phone<br>United States of Ame<br>Address 1<br>Address 2               | CT INFORMATION             |                                 |
| ENTER YOUR CONTA<br>* Cell Phone<br>United States of Ame<br>* Address 1<br>Address 2<br>* City | CT INFORMATION             | Postal Code                     |
| ENTER YOUR CONTA  Cell Phone United States of Ame Address 1 Address 2 City CHOOSE A PASSWOP    | CT INFORMATION             | Postal Code                     |

Click Create Account & Continue. It will need you to confirm your email by sending you a verification email. You can either click the link in the email or copy and paste the code in the box.

| Account Confirmation                                                                                                    | Cancel × |
|----------------------------------------------------------------------------------------------------|----------|
| To create your account, we need to confirm a valid email address                                                                            |          |
|                                                                                                    |          |
| We just sent you a confirmation email.                                                                                                    |          |
| To gain access to your account, please check and enter provided registration code below.                                                    | r the    |
| * Confirmation Code Sub                                                                                                    | mit      |
|                                                                                                    |          |
|                                                                                                    |          |
| Please check your spam folder if you don't see the email. Having trouble?<br>Re-send My Verification Email   Start Over   Parchment Support |          |
| * All items marked with a red asterisk are required.                                                                                        |          |

Once your account is created and confirmed, you can enter your enrollment information for Orange Coast College.

| Enrollment Information                                                                                                    | ICEL X |
|----------------------------------------------------------------------------------------------------|--------|
| NAME DOB                                                                                                    |        |
| Orange Coast College would like you to provide the following information:     Are you currently enrolled?     Select     What was your first year of attendance?     Vour Student ID Number      Plesse verify your name while attending     Other name variation or maliden name |        |
| Finish creating my Parchment account without placing an order right now.                                                                                                    |        |
| CONTINUE                                                                                                    |        |
| All items marked with a red asseriak are required.                                                                                                    |        |

Notes:

- If you enter that you are currently attending, it will give you the option of holding your order for grades or for a pending degree/certificate. If you indicate that you are not currently attending, you will not be given that option. You will also need to enter the expected graduation year. This does not have to be accurate. Give your best guess.
- If you do not remember your Student ID, you don't have to enter it. However, it will
  expedite the processing of your transcript if you provide either a Student ID or a Social
  Security Number. Neither one is required.

You can create the account and not submit an order by checking the box or you can proceed to the order form by just hitting Continue.

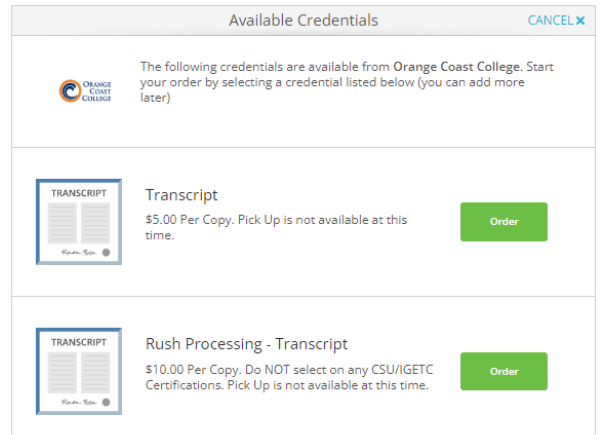

Select your processing option. Note that if you need a CSU or IGETC Certification, you may not select the Rush Processing.

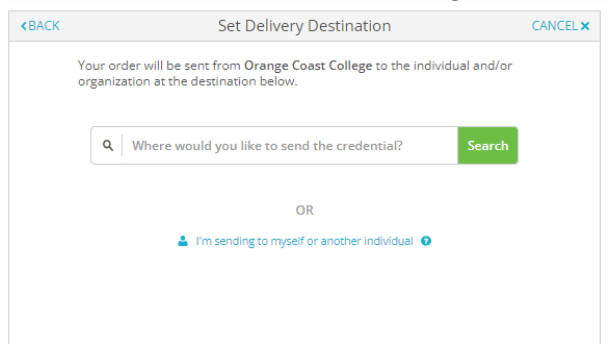

Tell us where to send your transcript. Type the name of your school in the search box or click the link below it to enter your recipient's information manually.

If your recipient accepts CSU or IGETC Certifications, the option will be available on this page:

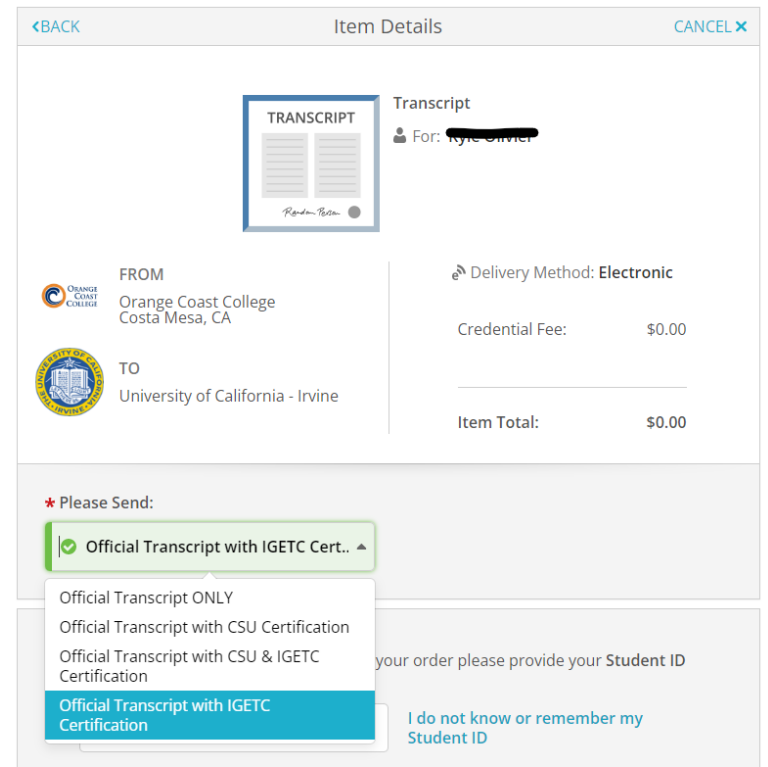

If you don't remember your ID number, click the link next to the input box:

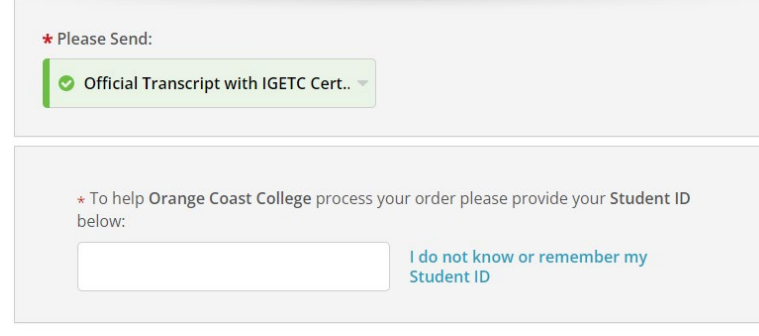

It will prompt you to enter your Social Security Number. If you don't know it or have a SSN, you can again click the link.

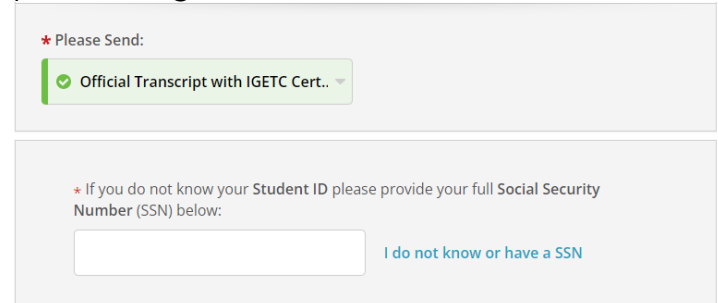

You will receive a message that your order may be delayed without the information. If you change your mind, you can click the link and enter your information.

| Official Transcript with                        | IGETC Cert 🔻                                          |
|-------------------------------------------------|-------------------------------------------------------|
|                                                 |                                                       |
| ★ lf you do not know you<br>Number (SSN) below: | r Student ID please provide your full Social Security |

If you have an attachment that you want included with your order, you can add it here:

| ★ If you do not know your<br>Number (SSN) below: | Student ID please provide your | r full Social Security |
|--------------------------------------------------|--------------------------------|------------------------|
| 8                                                | I do have St                   | udent ID or SSN        |
| Please be aware that you                         | r order may be delayed withou  | ut SSN information     |
| 🖺 Would you like to add an atta                  | chment file? (optional) 🛛 🔒    | Add An Attachment      |

To complete your order, you will need to complete the consent. You can sign with your mouse or finger in the box, type your full name in the boxes and check the certification box.

On your order summary page you can add another transcript or complete the order.

| <b>«</b> BACK      | Order Summary                                                            |        | CANC     |
|--------------------|--------------------------------------------------------------------------|--------|----------|
| Your     Here      | rder has not been placed yet. Please review and complete the order below |        |          |
|                    | , <u> </u>                                                               | Colla  | apse All |
| FOR                | · 0                                                                      | \$0.00 | ^        |
| ITEM<br>FROM<br>TO | Transcript e S S S                                                       | \$0.00 | Û        |
|                    | Total Credential Fees                                                    | \$0.00 |          |
|                    | Order Total                                                              | \$0.00 |          |
|                    | COMPLETE ORDER                                                           |        |          |
|                    | COMPLETE ORDER                                                           |        |          |

The last page will be the payment page if a payment is required. Enter your payment method and submit.

If you have any questions or concerns, please contact us at <u>occtranscripts@occ.cccd.edu</u>. We will respond to your email in 1-2 business days.